■更新料の支払いについて

JTA-membership のログイン後、左側のメニューで【資格】>【保有資格】をクリックします。

| JTA-membership |   |  |
|----------------|---|--|
| -71<×          |   |  |
| 🛓 登録/活動履歴      | < |  |
| <b>西</b> 資格    | ~ |  |
| 保有資格           |   |  |
| 申請             |   |  |
| ₽各種募集          |   |  |

画面上で保有資格のボタンが表示されますので、2023年3月末に期限を迎える資格のメニ ューをクリックします。

| 保有資格一覧                    |       |       |          |       |
|---------------------------|-------|-------|----------|-------|
|                           | トレーナー | アンパイア | チーフアンパイア | レフェリー |
| 資格別のタブを選択すると、保険資格が表示されます。 |       |       |          |       |

画面下部に「2023 年度登録情報」の表示があるため、【更新登録申請】をクリックいただき ます。

| 2023年度登録情報                                                                          | 登録履歴 > |
|-------------------------------------------------------------------------------------|--------|
| ▲ 2023年度の登録情報がありません<br>2023年度の登録を行う場合は、下記ボタンより行ってください。<br>過去年度の登録情報は「登録履歴」より確認できます。 |        |
| 更新登録申請                                                                              |        |

資格登録申請を行っていただきます。今回はポイント数については以前の紐付時に入力い ただいていたため、最寄り駅またはバス停に誤りがなければ、【入力内容を確認する】をク リックします。

☆ > 資格登録申請
資格登録申請

| STEP1<br>申請內容入力 |                                   | STEP2<br>申請內容確認                                      | STEP3<br>申請完了       |
|-----------------|-----------------------------------|------------------------------------------------------|---------------------|
| 資格登録情報          |                                   |                                                      |                     |
| 資格種類            | アンパイア                             |                                                      |                     |
| 資格              | B級審判員                             |                                                      |                     |
| 都道府県            |                                   |                                                      |                     |
| 登録先団体           |                                   |                                                      |                     |
| 登録番号            | -                                 |                                                      |                     |
| 最寄り駅またはバス停 💩    |                                   |                                                      |                     |
| 特記事項            | 本システムで初めて本級の更新<br>未記入で夏新要件の確認ができ; | 登録申蒔をされる方は、保有されている更新ポイント<br>ない場合、再度申請いただく必要がありますのでご注 | をご記入ください。<br>音ください。 |
|                 |                                   | 入力内容を確認する                                            |                     |

確認画面が表示されますので、内容を確認し、【申請する】をクリックします。

| 資格登録料                                                                         |                                                                              |                                                                | ^      |
|-------------------------------------------------------------------------------|------------------------------------------------------------------------------|----------------------------------------------------------------|--------|
| <ul> <li>甲詰の承認後に</li> <li>※現在表示され</li> <li>今年度中に雪</li> <li>※減額の結果の</li> </ul> | に請求書一覧から登録料をお支払い<br>1ている金額は、登録制度上の定価<br>登録料の支払いを行った方は、料金<br>円となった場合は、料金が請求され | いただけます。<br>です。<br>の請求時に支払金額に応じて減額される場合があります。<br>れずに手続き完了となります。 |        |
| 合計                                                                            |                                                                              |                                                                | 2,000円 |
|                                                                               |                                                                              | 入力内容を修正する 申請する                                                 |        |
| <u>トップへ戻る</u>                                                                 |                                                                              |                                                                |        |

申請完了画面が表示されます。 <mark>複数資格保有されている方は、"請求書を発行前"に本手順を他の資格でも実施します。</mark>

本手順後、【請求書を発行する】が可能となりますので、下記のマニュアルをご参照いただ き、請求書の手順を実施後コンビニ等でお支払いいただけます。

https://jta-membership.nf-support.jp/member/manual/manual-855/

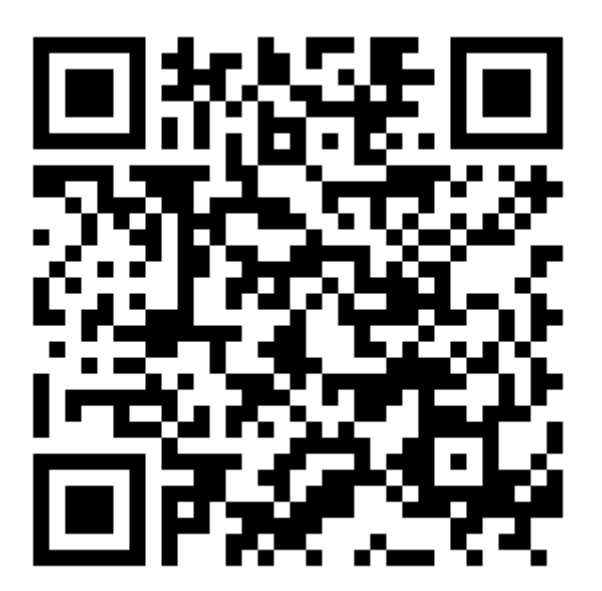